# CATALOGING RESOURCES and NEEDS for UM FLAGSHIP CONSTELLATIONS with the Research Resources Directory (R2D1)

Jason Hale October 11, 2017 A **centralized listing** of both centrally and locally administered resources of potential interest to a broad community of UM researcher/scholars, and internal and external stakeholders.

Provides a common/standardized interface with only the basic information about resources. Entries point users to "Web pages of record" or human points of contact for detailed info.

# Why Has the R2D1 Directory Been Created?

- Called for in the UM2020 Strategic Plan.
- To facilitate cross-disciplinary collaboration, interinstitutional collaboration, and sharing and utilization of resources.
- To allow UM administrators and researchers to respond quickly, efficiently, accurately, and consistently to external opportunities and requests.
- To facilitate the development of more complete, accurate, and competitive grant proposals.

# What R2D1 is NOT

- NOT a physical property control system.
- NOT a replication of information in Faculty Activity Report.
- NOT something that faculty will be required to use, get credit for using, or be punished for not using.
- NOT a replacement for, or replication of, departmental/ local Web sites (rather, it is a central, standardized directory of pointers to those pages)

### What Kinds of Resources Should Be Listed?

- Resources that others outside of your department might want access
- Capabilities you want others to know about
- Any capability that you would want to be considered for inclusion in institutional responses to outside inquiries
- Unique resources (e.g., a unique interdisciplinary course)
- Capabilities that could lead to enhanced collaboration

# What Kinds of Resources Should NOT Be Listed

- Commodities and supplies
- Common or standard office or lab equipment (printers, desktop computers, golf carts, etc.)
- Courses that are only offered within your own department
- Resources that are too specialized or un-accessible to be of interest to others

# What Kinds of NEEDS Should Be Listed?

- Needs that institutional leaders and administrators should know about so that they can help direct resources or seek funding sources to meet these needs
- Examples:
  - Experts in that would compliment existing niche institutional strengths
  - Equipment that would enable more than one faculty member to move their research to the next level
  - Etc.

# What Kinds of NEEDS Should NOT Be Listed

• Anything that would **benefit only one faculty member or** 

department

# **Glossary of Terms**

- Entries are records/listings in the R2D1 Directory.
- Each R2D1 Entry represents a real-world resource or need.
- Each real-world Resource or Need should be represented by only 1 directory Entry.
- A **Resource Entry** will generally have only **1 Category** that tell the what TYPE the real-world resource is. (*e.g., Instrumentation, Program*).
- A Need Entry will generally have 2 Categories, one of which is "Need or Gap", and the other is the category of the resource that is needed.
- An Entry may have zero or many Applications that tell what kinds of problems the corresponding real-world resource can address (*e.g., Disaster Resilience, Community Wellbeing, Human Health, etc..*)

# **Flagship Constellations in R2D1**

- **Constellation Themes** are examples of **Applications**
- UM Flagship Constellation focus areas/gravitational themes/research thrust areas can also implemented as Applications in R2D1
- UM Flagship Constellation is also a Category in R2D1

### How to Log In

### www.research.olemiss.edu/r2d1

All UM/Oxford employees/ students have read access to R2D1 with their WebId/password

Any UM/Oxford employee can be given write/edit access to R2D1

Special Accounts can be created to give UMMC employees read or write access to R2D1

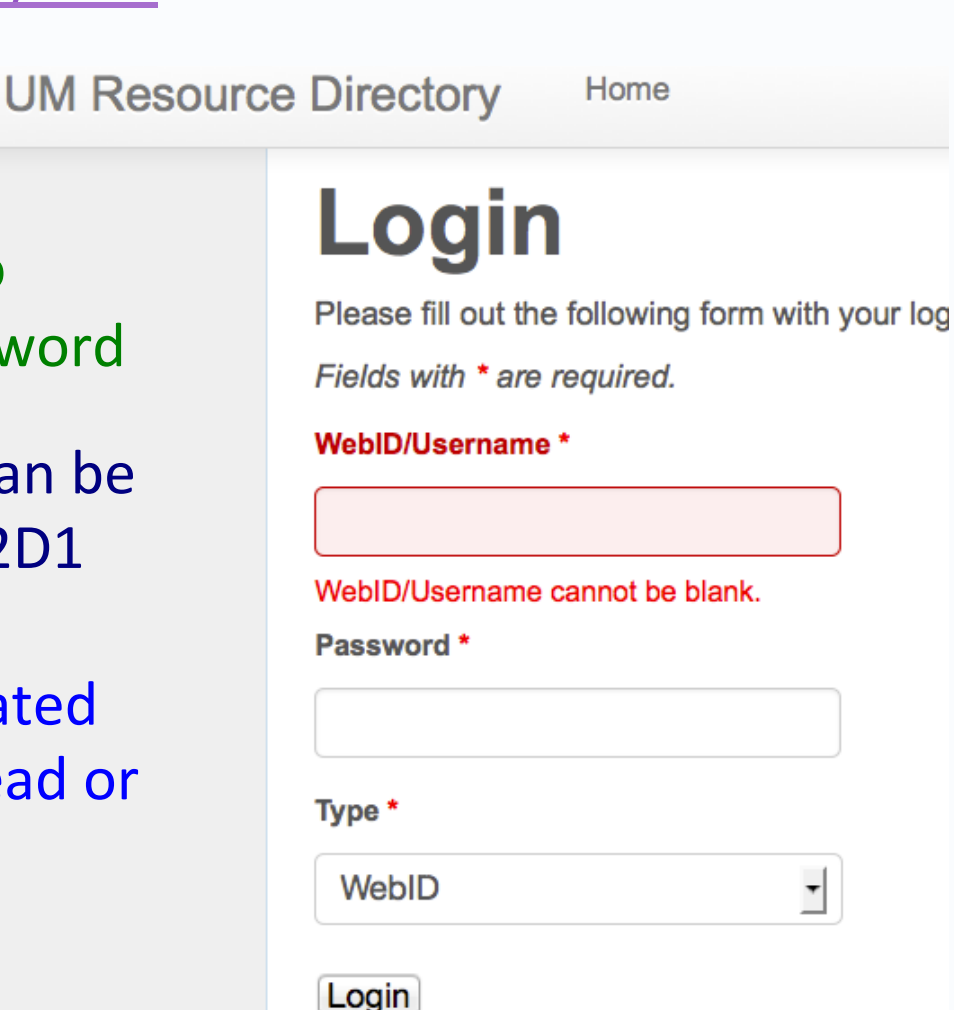

### **View All Resources**

| Resources                                          | Application Cate                                                                                                    |               |
|----------------------------------------------------|----------------------------------------------------------------------------------------------------|---------------|
| View All                                           |                                                                                                    |               |
| All 1234567                                        | 89ABCDEFGHIJKLMNOPQRSTUVV                                                                                                    | v x y z       |
|                                                    | Displaying 1-10 of 3                                                                                                    | 3045 results. |
| Filter Listing Building                            | 25 inch Reflector Telescope<br>Category: Instrumentation<br>Summary Add to Favorites                                                      | Edit          |
| Organization [+] Application [+] Category          | 3 inch Supersonic Wind Tunnel Facility         Categories: Facility or Laboratory, Instrumentation         Summary       Add to Favorites | Edit          |
| [+] Institution<br>[+] Origin Type<br>Apply Filter | 400 MHz Nuclear Magnetic Resonance (NMR) Spectrometers,<br>3 each<br>Category: Instrumentation<br>Summary Remove from Favorites           | Edit          |
| Show All Resources                                 | 500 MHz Nuclear Magnetic Resonance (NMR) Spectrometer                                                                                     | Edit          |

### **View Summary of a Resource**

|                                                                                                    | Displaying 1-10 of 00-to tosuits. |
|----------------------------------------------------------------------------------------------------|-----------------------------------|
| 25 inch Reflector Telescope<br>Category: Instrumentation<br>Summary Add to Favorites                                                      | Edit                              |
| 3 inch Supersonic Wind Tunnel Facility         Categories: Facility or Laboratory, Instrumentation         Summary       Add to Favorites | Edit                              |
| 400 MHz Nuclear Magnetic Resonance (NMR) Sp<br>3 each<br>Category: Instrumentation                                                        | ectrometers, Edit                 |
| Summary Remove from Favorites                                                                                                    |                                   |
| 500 MHz Nuclear Magnetic Resonance (NMR) Sp                                                                                               | ectrometer Edit                   |

### **View Summary of a Resource**

### 3 inch Supersonic Wind Tunnel Facility

Categories: Facility or Laboratory, Instrumentation

Summary Add to Favorites

#### Description

Provides full-length glass walls for excellent flow visualization and optical measurements. Utilizes a 200 hp two-stage Roots vacuum pump to pull air through the test section at up to Mach 3.

| Institution:                            | Contacts             |
|-----------------------------------------|----------------------|
| University of Mississippi               | Primary:NATHAN MURRA |
| Academic Department/Unit                | Secondary:           |
| NATIONAL CENTER FOR PHYSICAL ACOUSTICS  | S                    |
| Building                                | Last Update          |
| JAMIE L. WHITTEN NATL CTR FOR PHY ACSTS | 01/09/2015           |

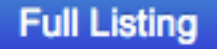

### **View Summary of a Resource**

### 3 inch Supersonic Wind Tunnel Facility

Categories: Facility or Laboratory, Instrumentation

Summary Add to Favorites

#### Description

Provides full-length glass walls for excellent flow visualization and optical measurements. Utilizes a 200 hp two-stage Roots vacuum pump to pull air through the test section at up to Mach 3.

| Institution:                            | Contacts              |
|-----------------------------------------|-----------------------|
| University of Mississippi               | Primary:NATHAN MURRAY |
| Academic Department/Unit                | Secondary:            |
| NATIONAL CENTER FOR PHYSICAL ACOUSTICS  | 5                     |
| Building                                | Last Update           |
| JAMIE L. WHITTEN NATL CTR FOR PHY ACSTS | 01/09/2015            |

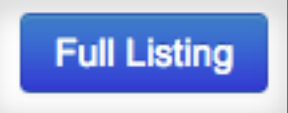

### **View Full Listing of a Resource**

#### **3 inch Supersonic Wind Tunnel Facility**

#### Description

Provides full-length glass walls for excellent flow visualization and optical measurements. Utilizes a 200 hp two-stage Roots vacuum pump to pull air through the test section at up to Mach 3.

| Institution Name                        | Organization Name                      | Last Update |
|-----------------------------------------|----------------------------------------|-------------|
| University of Mississippi               | NATIONAL CENTER FOR PHYSICAL ACOUSTICS | 10/06/2015  |
| Building Name                           | Contacts                               |             |
| JAMIE L. WHITTEN NATL CTR FOR PHY ACSTS | Primary:MURRAY, NATHAN                 |             |
| Location within Building                | Secondary:                             |             |
| 1111                                    |                                        |             |
|                                         |                                        |             |

#### Urls

http://ncpa.olemiss.edu/

#### Acknowledgements

Edit Applications

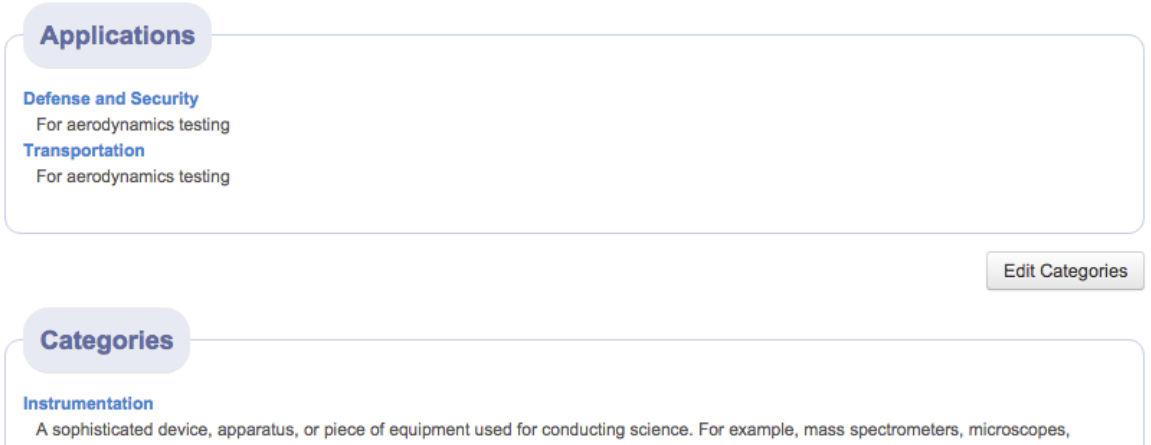

telescopes, and vibrometers. Could also refer to a virtual instrument (such as a database).

### **Categories: Resource Entries**

#### An Entry may be associated with Categories

or 3.

- A Category is the fundamental TYPE of a resource
- Most Resource Entries will have only 1 Category; some may have 2

CEQ 800 Genetic Analysis System Category: Instrumentation Summary Add to Favorites

| Hydrogr      | aphy Dataset GIS Tool                          |
|--------------|------------------------------------------------|
| Categories C | Collection/Repository,Decentralized IT Service |
| Summary      | Add to Favorites                               |

# **Categories: Need Entries**

### An Entry may be associated with Categories

- A Category is the fundamental TYPE of a resource
- Most Need Entries will have only 2 Categories;
  - The category of the needed resource, and
  - The additional category *Need*. This category is how we know this entry is for a need, not an existing resource.
  - Example: The BIG DATA Flagship Constellation has a NEED for

a Cyber Security Expert. Thus, they created an R2D1 Entry

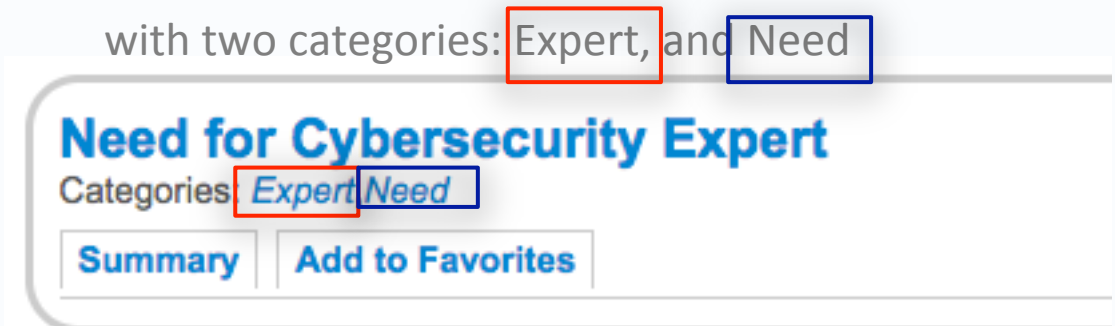

### Categories

| Edit Category                  |
|--------------------------------|
| Edit Category                  |
| Edit Category<br>appear in the |
|                                |

added or merged.

#### Course

Edit Category

An academic course of interest beyond the offering department, such as a course offered for credit towards more than one program (such as one of the CME courses taken by both accounting and Mech Engr. students), a service course offered by one department for programs outside that department (e.g, Programming for Engineers taught in the CIS dept.), or one of some particular application interest (e.g., energy).

Resources

#### Entity

This is a category of resources from SAP. Will probably not be used to create resources with this tool.

Resources

#### Expert

Edit Category

Edit Category

Edit Category

A faculty, staff member, or even a student, who has demonstrable competence or expertise in an area of potential interest or benefit to a larger community. For example, peer-reviewed publications in one or more scientific (sub)disciplines; fluency in a foreign language; mastery of a musical instrument; possession of an amateur radio license; etc. Each person should have a maximum of one Expert listing, which can include several "expertise" areas in the same description field.

Resources

#### **Facility or Laboratory**

A Facility or Laboratory is a physical space, on the scale of a room, but smaller than a building, that has a designated purpose. Laboratories should not be named after individual faculty members who control them.

Resources

| Funding Opportunity<br>An internal or external program of funding for projects, especially one of particular institution-level interest, including recurring<br>Limited Submissions. For example, externally, the NSF IGERT program, the NASA EPSCoR Program, or the NIH High End<br>program. Internally, the ORSP Faculty Travel Grants Program.<br>Resources | Edit Category                    |
|----------------------------------------------------------------------------------------------------|----------------------------------|
| Instrumentation<br>A sophisticated device, apparatus, or piece of equipment used for conducting science. For example, mass spectrometers,<br>microscopes, telescopes, and vibrometers. Could also refer to a virtual instrument (such as a database).<br>Resources                                                                                             | Edit Category                    |
| Internship or Fellowship<br>Summer or longer opportunity for students to gain real-world experiences for pay.<br>Resources                                                                                                    | Edit Category                    |
| Other IT Service<br>A computing service or product that is NOT provided or mediated by the UM Office of Information Technology (OIT), for<br>instance a departmentally maintained Web application, a departmental software license, or a third party cloud service whose<br>managed by OIT.<br>Resources                                                       | Edit Category<br>contract is not |

#### Other Organized Research Unit (ORU)

Edit Category

An other ORU is an institutionally recognized organization that provides interdisciplinary or inter-institutional research or support infrastructure for a given purpose, but that is not listed as an SAP Organization. For example, the Mississippi Research Consortium (MRC) or the Gulf of Mexico Hydrates Research Consortium.

Resources

#### Other Program

An ongoing, organized activity that someone is in charge of, and that doesn't fall within another category or Origin type. A program might spawn a series of projects.

Resources

#### Outreach & Public Engagement

A means or opportunity for engaging or educating constituents outside of UM, such as K-12 teachers and students; families; specific professional organizations; and the general public.

Resources

#### Professional Service

A service that is available and advertised for a regular fee. For example, photography services, or lab sample analyses.

Resources

#### Project

An activity with a specific purpose, a begin date, and an ending. Could be an externally sponsored program project, but dopen't have to be

Edit Category

Edit Category

Edit Category

Edit Category

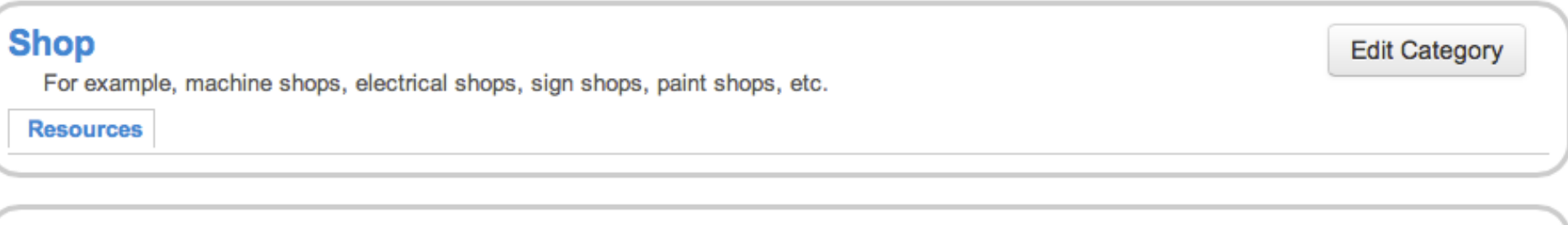

#### Stockroom

Storage and stock rooms, especially those housing materials used for research.

Resources

#### **Training & Professional Development**

An extracurricular (not-for-university-credit) training or professional development opportunity. For example, the MCSR Computational Chemistry Camp; HR's Training on Demand; HR's STEPS Seminars; and the Library's Plagiarism Video.

Resources

#### **Undergraduate Research Opportunity**

A program, lab, or opportunity for undergraduate students to conduct research under the supervision of a faculty/researcher. For example, the Ole Miss Physical Chemistry Research Program.

Resources

### Visiting Scholar

Resources

Edit Category

Edit Category

Edit Category

Edit Category

### **Categories: NEED is a new category in R2D1**

### Need This category is for needs or gaps in capabilities, rather than actual resources we have. When using this category, only describe what we DO NOT CURRENTLY HAVE. "Need" is a secondary category associated with all Need Entries. The Resource Entry name should start with "Need for..." e.g., "Need for a Shared Instrumentation Facility" Resources

# Applications

An Application is a **societal problem, challenge, or interest area** to which a resource may be applied.

- Each Entry may be associated with zero to many Applications
- Associating an Entry with an Application allows:
  - ORSP and other central entities to quickly identify all resources/ capabilities associated with an interest area
  - UM researches to find and collaborate with one another to address interdisciplinary challenges, organize around problem based funding opportunities
  - Resources to be listed once, but described in customized, institutionally vetted/standardized ways to diverse stakeholders (economic developers, media, etc.)

## Applications

| Application V                                                                                                    | Category                 |                       | Search Resources 🗧       |
|----------------------------------------------------------------------------------------------------|--------------------------|-----------------------|--------------------------|
| An Application refers to more general societal problem, challenge, or interest area to which a resource might be applied. [] |                          |                       |                          |
| Advanced Manufactu                                                                                                    | uring                    | Leaders               | hip                      |
| Advanced Networkin                                                                                                    | g                        | Legal/Regulatory      |                          |
| Aerospace                                                                                                    |                          | Material              | s                        |
| Agribusiness                                                                                                    |                          | Media                 |                          |
| Automotive                                                                                                    |                          | Mental I              | Health                   |
| Cancer                                                                                                    |                          | Microsc               | ору                      |
| Child Welfare                                                                                                    |                          | Mississi              | ppi Delta                |
| Childhood Nutrition                                                                                                    |                          | Molecul               | ar Biology               |
| Creative Economy                                                                                                    |                          | National Intelligence |                          |
| Defense and Securit                                                                                                    | у                        | Obesity               |                          |
| Diabetes                                                                                                    |                          | Ocean S               | Science                  |
| Digital Humanities                                                                                                    |                          | Outread               | h and Public Engagement  |
| Drug Discovery                                                                                                    |                          | Poverty               |                          |
| Economic or Commu                                                                                                    | unity Development        | Race an               | nd Ethnicity             |
| Energy Exploration a                                                                                                    | and Development          | Renewa                | able Energy (DEPRECATED) |
| Environment                                                                                                    |                          | RESTO                 | RE ACT                   |
| Environmental Chem                                                                                                    | nistry                   | Service               | Center                   |
| Flagship Constellation                                                                                                    | on - Big Data            | Shared                | Use Opportunity          |
| Flagship Constellation                                                                                                    | on - Brain Wellness      | Ship Bu               | ilding                   |
| Flagship Constellation                                                                                                    | on - Community           | Space E               | Exploration              |
| Wellbeing                                                                                                    |                          | Special               | Research Strength Claim  |
| Flagship Constellatio                                                                                                    | on - Disaster Resilience | STEM E                | Education                |

54 Applications are currently defined in R2D1.

Including 4 UM Flagship

**Constellation Themes** 

Contact ORSP to suggest new Applications.

### Where Do Resource Directory Entries Originate?

Some entries are manually entered by R2D1 Users.

- Individual Faculty or Researchers who request admin accounts may enter/maintain entries for resources they control or for which they are listed as primary or secondary points of contact.
- Designated Representatives employees on behalf of their departments, schools, centers, constellations, or administrative offices. For example, an assistant dean may enter resources on behalf of a school, or an admin. assistant may do so for a department. These designated representatives will often be listed as points of contact.
- UM ORSP Staff ORSP Program Development Specialists may create/edit directory resource entries on behalf of, or in consultation with, their clients

## **View Resources by Category**

Selected the desired Category from the Category Drop-down

| Applic | ation 🥆                           | Category 🔻                                              | Search Resources 😫                                                 | Go  |
|--------|-----------------------------------|---------------------------------------------------------|--------------------------------------------------------------------|-----|
| S      |                                   | A Category is a basic type o                            | of resource. []                                                    |     |
| 6 7    | 89AE                              | Academic/Research Support                               | Instrumentation                                                    | z   |
|        |                                   | Building                                                | Organized Research Unit (ORU)                                      | te  |
|        |                                   | Collection/Repository                                   | Outreach                                                           | .5. |
|        | 25 inch                           | Community/Group                                         | Professional Service                                               |     |
|        | Category: /                       | Course                                                  | Program                                                            |     |
|        | Summary                           | Decentralized IT Service                                | Project                                                            |     |
| \$     |                                   | Entity                                                  | Shop                                                               |     |
|        |                                   | Event                                                   | Stockroom                                                          |     |
| _      | 400 MH                            | Expert                                                  | Training                                                           |     |
| \$     | Category: //                      | Facility or Laboratory                                  | Undergraduate Research Opportunity                                 |     |
|        | Summary                           | Funding Opportunity                                     | Visiting Scholar                                                   |     |
| \$     | 400 MH<br>Category: //<br>Summary | Expert<br>Facility or Laboratory<br>Funding Opportunity | Training<br>Undergraduate Research Opportunity<br>Visiting Scholar |     |

# View Resources by Category

List will only include user-originated resource entries in that category (e.g. Collection/Repository).

# Categories

### **Collection/Repository**

A physical or virtual collection of specimens, artifacts, data, etc. . For example, the Blues Archive, or the Pullen Herbarium.

| Bryophyte and Lichen Collection<br>Category: Collection/Repository | Edit |
|--------------------------------------------------------------------|------|
| Summary Add to Favorites                                           |      |
| Fundulus Breeding Colony<br>Category: Collection/Repository        | Edit |
| Summary Add to Favorites                                           |      |

Edit

### Hydrography Dataset GIS Tool

Categories: Collection/Repository, Other IT Service

# View Resources by Category

| Category 🔻                                 | Search Resources 🗘 G                |  |
|--------------------------------------------|-------------------------------------|--|
| A Category is a basic type of resource. [] |                                     |  |
| Academic/Research Support                  | Other Organized Research Unit (ORU) |  |
| Animal Model                               | Other Program                       |  |
| Collection/Repository                      | Outreach & Public Engagement        |  |
| Community/Group                            | Professional Service                |  |
| Course                                     | Project                             |  |
| Entity                                     | Shop                                |  |
| Expert                                     | Stockroom                           |  |
| Facility or Laboratory                     | Training & Professional Development |  |
| Funding Opportunity                        | UM Flagship Constellation           |  |
| Instrumentation                            | Undergraduate Research Opportunity  |  |
| Internship or Fellowship                   | Vehicle                             |  |
| Need                                       | Visiting Scholar                    |  |
| Other IT Service                           |                                     |  |

### Categories

### **UM Flagship Constellation**

Flagship Constellations are organized, interdisciplinary, intercampus groups formed to collaborate around a particular theme or societal grand challenge. Only the UM Chancellor has the authority to designate a new constellation. As of September 2017, there are four UM Flagship Constellations: 1) Big Data 2) Community Wellbeing 3) Disaster Resilience 4) Brain Wellness

### Al 123456789ABCDEFGHIJKLMNOPQRSTUVWXYZ

Displaying 1-4 of 4 results.

| Filter Listing                                                  | BIG DATA Flagship Constellation<br>Category: UM Flagship Constellation                                        | Edit |
|-----------------------------------------------------------------|----------------------------------------------------------------------------------------------------|------|
| Building                                                        | Summary Add to Favorites                                                                                      |      |
| Organization                                                    | BRAIN WELLNESS Flagship Constellation<br>Category: UM Flagship Constellation                                  | Edit |
| [+] Application                                                 | Summary Add to Favorites                                                                                      |      |
| UM Flagship Constellation<br>[+] Institution<br>[+] Origin Type | COMMUNITY WELLBEING Flagship Constellation<br>Category: UM Flagship Constellation<br>Summary Add to Favorites | Edit |
| Apply Filter                                                    |                                                                                                    |      |

Category: UM Flagship Constellation

Application 
Image: Application Image: Application Image: Applicati

Category

An Application refers to more genera area to which a resource might be a

## **View Resources by Application**

Advanced Manufacturing Advanced Networking Aerospace Agribusiness Automotive Cancer Child Welfare Childhood Nutrition Creative Economy Defense and Security Diabetes Digital Humanities Drug Discovery Economic or Community Development Energy Exploration and Development Environment Environmental Chemistry Flagship Constellation - Big Data

Select the desired Application from the Application Drop-Down

# **View Resources by Application**

### Applications

### **Flagship Constellation - Big Data**

Is your resource or need applicable to solving the following Grand Challenge: Effectively harness and systematically analyze large amounts of data from disparate sources for a wide variety of purposes

| AII 1 2 3 4 5 6 7                                       | 89ABCDEFGHIJKLMNOPQ                                                        | RSTUVWXYZ                    |
|---------------------------------------------------------|----------------------------------------------------------------------------|------------------------------|
|                                                         |                                                                            | Displaying 1-3 of 3 results. |
| Filter Listing                                          | BIG DATA Flagship Constellation<br>Category: UM Flagship Constellation     | Edit                         |
| Building \$                                             | Summary Add to Favorites                                                   |                              |
| Organization \$                                         | Need for Cybersecurity Expert<br>Categories: Expert,Need                   | Edit                         |
| [-] Application Listing<br>Flagship Constellation - Big | Summary Add to Favorites                                                   |                              |
| [+] Category<br>[+] Institution<br>[+] Origin Type      | Philip J. Rhodes       Category: Expert       Summary     Add to Favorites | Edit                         |

### **Search Directory for Resources**

Type the search string in the text box beside the "Search Resources" drop-down, then click "Go".

Search algorithm finds exact text matches, not concept matches.

So, to find listings with the word "telescope", "telescopes", or "telescopy", jus type the string with characters that are common to all three words: "telesco"

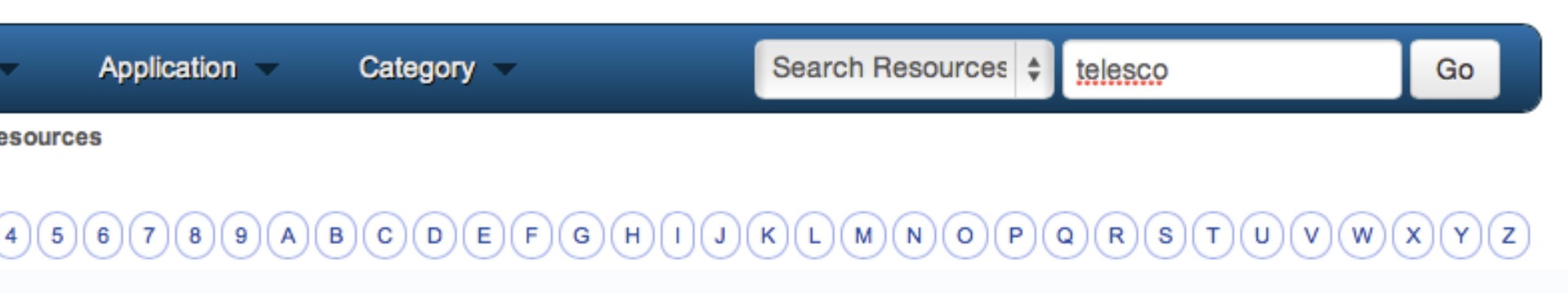

# **Search Directory for Resources**

Only resource entries that match the search criteria will be listed.

| 25 inch Dobsonian reflector telescope<br>Category: Instrumentation | Edit |
|--------------------------------------------------------------------|------|
| Summary Add to Favorites                                           |      |
| Grubb Twin Equatorial Telescope<br>Category: Instrumentation       | Edit |
| Summary Add to Favorites                                           |      |
| Portable Telescopes<br>Category: Instrumentation                   | Edit |
| Summary Add to Favorites                                           |      |
| Schmidt-Cassegrian reflector telescope                             | Edit |
| Summary Add to Favorites                                           |      |
| TELESCOPES SAR Exporting                                           |      |

### Add a New Resource

Select "Add Resource"

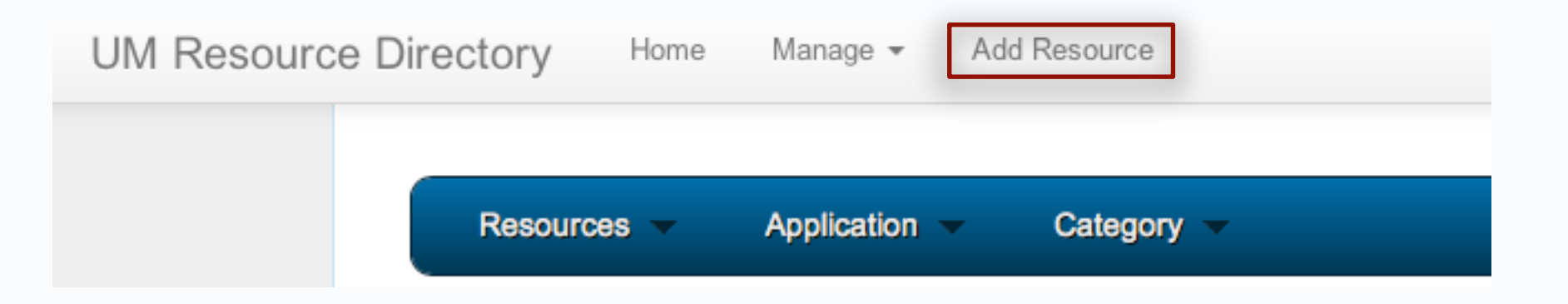

If you don't see an "Add Resource" link near the "Home" link, contact your ORSP Research Advocate and request to have your WebId/account authorized as an R2D1 Administrators.
### **Creating Resource**

Fields with \* are required.

#### Save

Resource Name \*

Enter a short, descriptive name, general a noun phrase.

#### Description

Description should not just be a repeat of the name, but should provide additional details, including any key words that you want to be able to search on.

#### Url

Type the Web address of the "web page of record" for this resource. For instance, a departme

#### Institution \*

University of Mississippi

### Add/Edit a Resource: Entering attributes

| Search Organizations<br>Organization      | Select the department, school, center, or office that is <i>in charge of</i> this resource.                |           |
|-------------------------------------------|----------------------------------------------------------------------------------------------------|-----------|
| Select Organization                       | \$                                                                                                    | ;         |
| Contacts                                  | Contacts are the people who should be contacted to                                                         |           |
| Contacta                                  | They will also have <i>edit privileges</i> for this resource in R2D1.                                      |           |
| Search for Primary                        |                                                                                                    |           |
| Primary Contact                           |                                                                                                    |           |
| Select Primary                            | Primary will often be the faculty member or administrator in <i>directly responsible</i> for the resource. | most<br>‡ |
| Search for Secondary<br>Secondary Contact | Secondary will often be a staff member or administrative su                                                | upport    |
| Select Secondary                          | behalf of an entire department, center, or school.                                                         | \$        |

Contacts are listed alphabetically by last name. If the contact you are looking for is not there, contact your ORSP Research Advocate and request that they be added.

### Add/Edit a Resource: *Entering attributes*

| Search Buildings<br>Building | If applicable, select the building where this resource, or the person/unit responsible for it, resides. |
|------------------------------|----------------------------------------------------------------------------------------------------|
| Select Building              |                                                                                                    |
| Location within Building     |                                                                                                    |
| Enter the floor or roo       | om number where this resource can be found, if applicable/appropriate                                   |
|                              |                                                                                                    |
| Acknowledgements             |                                                                                                    |

Save

Remember to click Save.

### Add/Edit a Resource: Selecting/editing categories

Attributes Application Category

#### Save

#### Academic/Research Support

A service available to UM researchers, faculty, or students. For example, tutoring, grant reviews, or writing consultation.

#### Collection/Repository

A physical or virtual collection of specimens, artifacts, data, etc. . For example, the Blues Archive, or the Pullen Herbarium.

#### Community/Group

A formal or informal group of people organized for a common purpose. For example: the STEM Living Learning Community, the Research Group, or the UM Climate Change Study Group. [NOTE: Names of individuals should NOT appear in the resource r description.)

#### Course

An academic course of interest beyond the offering department, such as a course offered for credit towards more than one pro-

### Add a New Resource: Selecting/editing categories

#### Training & Professional Development

An extracurricular (not-for-university-credit) training or professional development opportu Training on Demand; HR's STEPS Seminars; and the Library's Plagiarism Video.

#### Undergraduate Research Opportunity

A program, lab, or opportunity for undergraduate students to conduct research under the Physical Chemistry Research Program.

#### Visiting Scholar

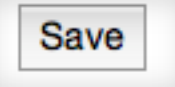

Remember to click Save.

### Applications

Applications are a way of associating resources with a variety of societal problems, challenges, or broad (interdisciplinary) interest areas they might contribute to.

Applications may be used to:

- Institutional respond to external requests about capabilities: Ex. "Please tell us all of UM's capabilities related to Oil Spill research and remediation".
- Organize institutional responses to proactive approaches to cross-cutting issues:

Ex. Putting together a team and/or proposal to investigative innovative approaches to treating depression, cancer, obesity, etc.

### Add/Edit a Resource: Selecting/editing applications

#### Acknowledgements

Edit Applications

#### Applications

#### Advanced Manufacturing

Novel materials characterization for use in extreme work environments

#### **Energy Exploration and Development**

Novel thermoelectric materials with the ability to turn a temperature gradient into electrical power with no moving parts.

#### Materials

Novel materials characterization for use in extreme work environments.

#### Transportation

Edit Categories

#### Categories

#### Expert

A faculty, staff member, or even a student, who has demonstrable competence or expertise in an area of potential interest or benefit to a larger

community. For example, part residenced excellentions in one expertific (exch)disciplination for example, in a feating language, marked, of a

### Edit a Resource: Selecting applications

UNKNOWN

\$

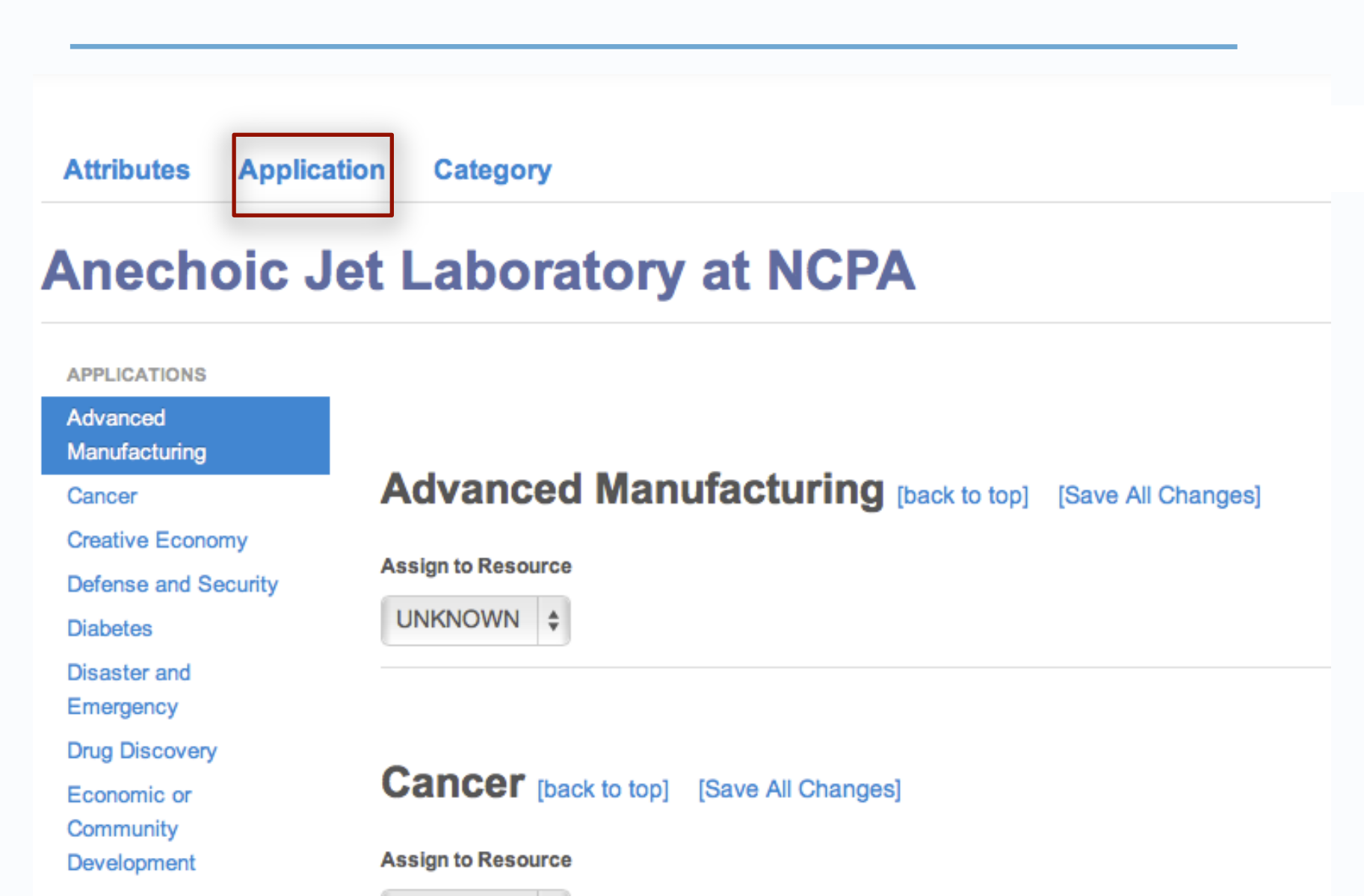

Energy Development

### Defense and Security [back to top] [Save All Changes]

#### Assign to Resource

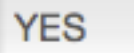

#### Application Suggested Description

\$

The anechoic jet laboratory at NCPA can be used to evaluate of temperature effects on supersonic jets including military jets, and for designing and machining better nozzles for jet engines. Can also be sued for characterizing jet noise and thereby informing the design of military jets that are less noisy. This laboratory can also be used to measure the aerodynamic properties of tiny model projectiles in order to inform the modeling and design of more aerodynamic military missiles.

### Edit a Resources: Selecting applications: saving

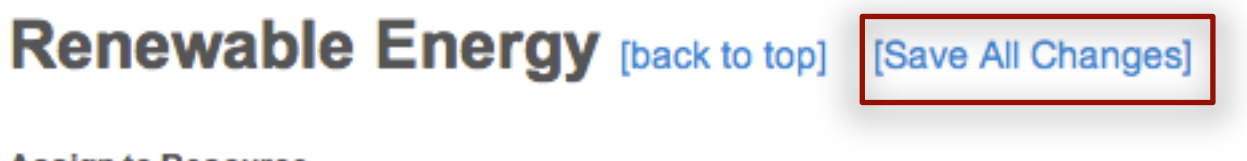

#### Assign to Resource

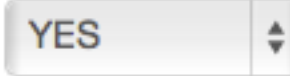

#### Application Suggested Description

The anechoic jet laboratory at NCPA can be used to inform the creation of more aerodynamic and there for more energy-efficient jets and missiles that.

### Applications

Applications should be chosen thoughtfully and descriptions composed using language that will be understandable by the target audience/ community.

For Expert entries, you might want to list a few recent publications/ products relevant to the Application .

Includes the 4 UM Flagship Constellations

Includes 7 Target Industries of the Mississippi Development Authority (MDA)

- Advanced Manufacturing
- Aerospace
- Agribusiness
- Automotive
- Energy
- Healthcare
- Shipbuilding

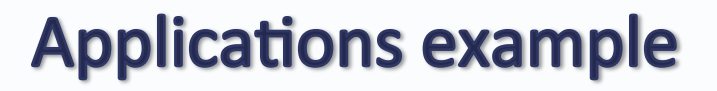

### Flagship Constellation - Disaster Resilience [back to top]

#### [Save All Changes]

Is your resource or need applicable to solving the following Grand Challenge:: Mitigate the impact of disasters on individuals and communities

Assign to Resource

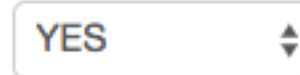

#### Application Description

The Local Agrifood System Sustainability/Resilience Index (SRI): Constructing a data tool applied to counties in the southern United States John J. Green, Jim Worstell & Caroline Canarios Community Development Vol. 48 , <u>Iss</u>. 5,2017 DOI: 10.1080/15575330.2017.1370001

### Schulenberg, Stefan E.

#### Description

AREA OF EXPERTISE: DISASTER MENTAL HEALTH FORENSIC PSYCHOLOGY MEANING/PURPOSE IN LIFE POSITIVE PSYCHOLOGY POSTTRAUMATIC STRESS DISORDER PSYCHOLOGICAL ASSESSMENTS AND INTERVENTIONS RESILIENCE AND POSTTRAUMATIC GROWTH

Last Update

10/11/2017

#### Institution Name

University of Mississippi Building Name KINARD HALL Location within Building 203 Organization Name PSYCHOLOGY Contacts Primary:SCHULENBERG, STEFAN Secondary:

Urls http://www.olemiss.edu/people/sschulen

#### Acknowledgements

Edit Applications

#### Applications

#### Flagship Constellation - Disaster Resilience

Disaster Mental Health is one of Schulenberg's specialities. Schulenberg has 16 years of training and experience working within the disaster mental health field. He moved to Mississippi in 2002, and when Hurricane Katrina hit three years later, Schulenberg was part of a multidisciplinary group that collected data on the coast on how people were handling the trauma. Schulenberg's team was again part of mental health efforts on the coast after the BP Deepwater Horizon disaster of 2010. Schulenberg is a member of the Mississippi Disaster Response Network, and is Red Cross certified. He teaches courses for the American Red Cross program and also works with the organization for

### What Next? Use for Individuals or Constellations

Look for resources from your area. If they are not there, create them or contact ORSP. If they are wrong, fix them.

Designate one or more R2D1 Editors for your Constellation.

E-mail Jason Hale (jghale@olemiss.edu) to:

- Report bugs
- Request enhancements
- Ask questions

# **Questions?**

# Extra Slides...used in longer R2D1 workshop

### **Example of Using R2D1**

#### WATERLESS FRACKING

GE wants to explore how to use economically use CO2 (or propane) instead of water for fracking

- collect CO2 at the wellhead, recycle it, frack again, and repeat
- A key challenge will be to help the CO2 carry proppant, a type of sand that holds open the cracks in rock so oil and natural gas can escape, much like water does in current methods.

GAS TURBINE EFFICIENCY

- GE also wants to boost the efficiency of its natural gas-powered turbines to 65 percent from today's 62 percent.
- The company believes its existing research into jet engine efficiency could help significantly reach this goal
- The company plans to study how to make wind turbine blades cheaper and more efficient through the use of different composite materials

### **View Resources by Origin Type**

\$

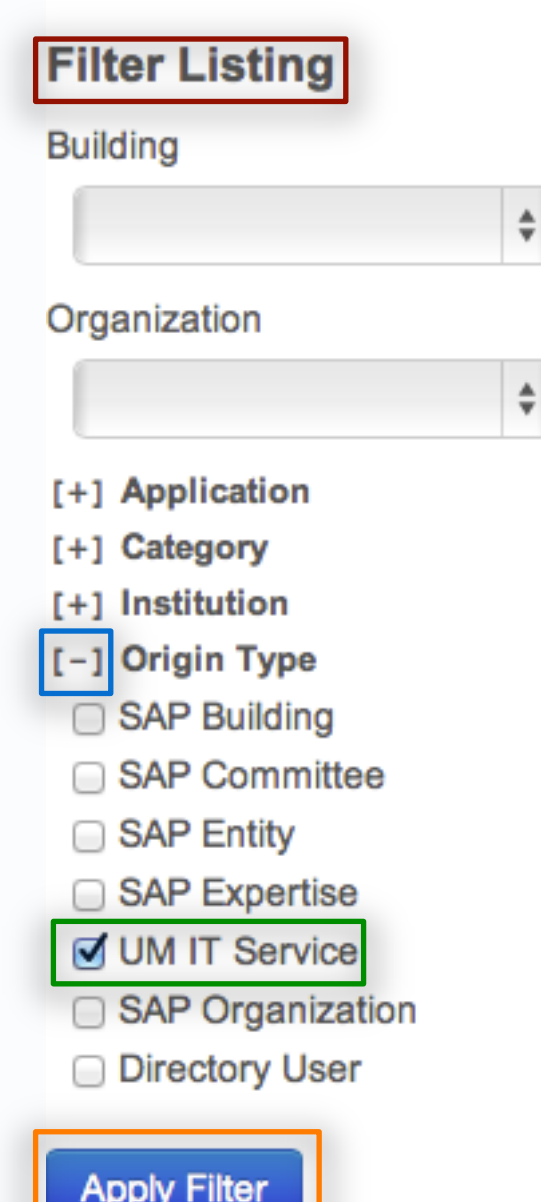

Find the Filter Listing section on the left.

Click the + beside Origin Type to see choices.

Select the Origin Type(s) to include in list.

Select Apply Filter.

### **View Resources by Origin Type**

Add to Favorites

Summary

### Only resource entries with the selected Origin will be listed.

Displaying 1-10 of 168 results.

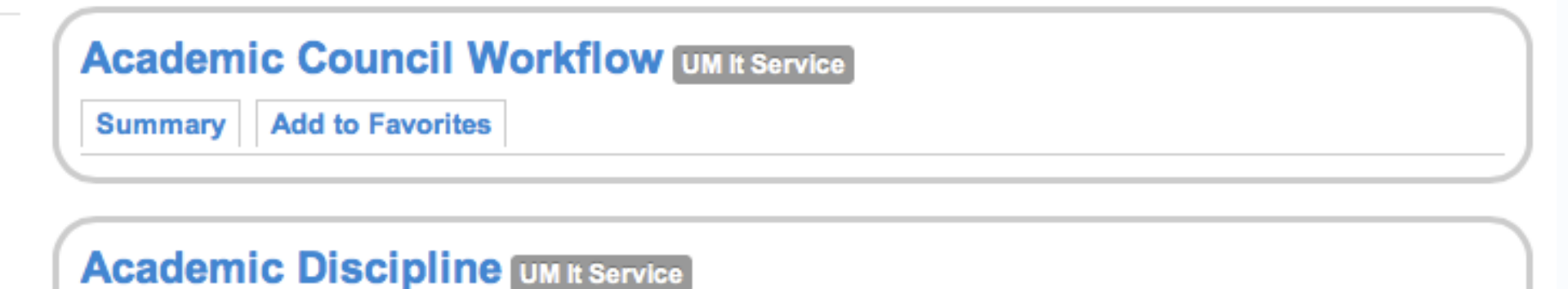

|   |                                             | _ |   |
|---|---------------------------------------------|---|---|
| ( | Academic Programs and Catalog UM It Service |   | ١ |
|   | Summary Add to Favorites                    | _ |   |

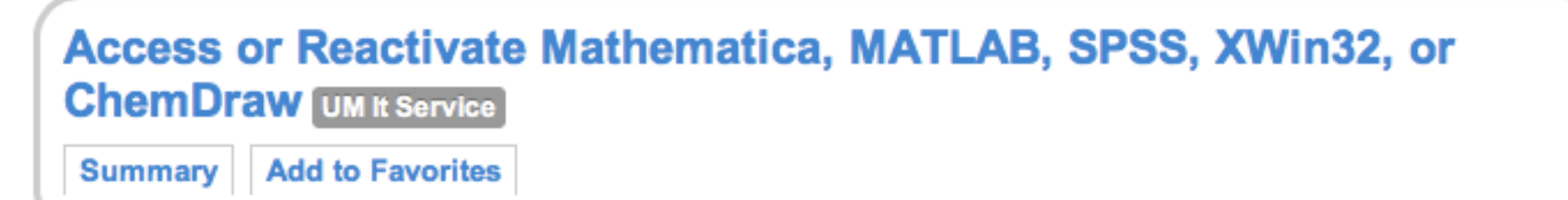

### **Exercise Using Filters to Narrow the Listing**

Assignment: View all resource entries in the

Instrumentation category

that have an

**Environmental Chemistry application** 

### **Exercise Using Filters to Narrow the Listing**

| Filter Listing                                     |    |
|----------------------------------------------------|----|
| Building                                           |    |
|                                                    | *  |
| Organization                                       |    |
|                                                    | \$ |
| [+] Institution<br>[+] Origin Type<br>Apply Filter |    |

- [-] Application
  - Advanced Manufacturing
  - Aerospace
  - Agribusiness
  - Automotive
  - Cancer
  - Child Welfare
  - Creative Economy
  - Defense and Security
- Diabetes
- Disaster and Emergency
- Drug Discovery
- Economic or Community
   Development
- Energy Exploration and Development
- Environment and

#### Sustainability

- Environmental Chemistry
- Gender

- [-] Category
  - Academic/Research Support
  - Animal Model
  - Collection/Repository
  - Community/Group
  - Course
  - Entity
- Expert
- Facility or Laboratory
- Funding Opportunity
- Instrumentation
- Internship or Fellowship

### **Exercise Using Filters to Narrow the Listing: Results**

Displaying 1-7 of 7 results.

| Filter Listing Building | Chromatograph, Ion, Dionex DX 500<br>Category: Instrumentation<br>Summary Add to Favorites | Edit |
|-------------------------|--------------------------------------------------------------------------------------------|------|
| Organization \$         | Elemental Analysis CHN Platform (Perkin Elmer 5400)<br>Category: Instrumentation           | Edit |
| [-] Application         | Summary Add to Favorites                                                                   |      |
| Advanced Manufacturing  |                                                                                            |      |
| Aerospace               |                                                                                            |      |
| Agribusiness            | Inductively Coupled Plasma Mass Spectrometer (ICP-MS),                                     | Edit |
| Automotive              | Themo Fisher Element-XR                                                                    |      |
| Cancer                  | Category: Instrumentation                                                                  |      |
| Child Welfare           | Summary Add to Favorites                                                                   |      |
| Creative Economy        |                                                                                            |      |
| Defense and Security    |                                                                                            |      |
| Diabetes                | Inductively Coupled Plasma Mass Spectrometer (ICP-MS),                                     | Edit |
| Disaster and Emergency  | Themo Fisher X-Series 2                                                                    |      |
| Drug Discovery          | Category: Instrumentation                                                                  |      |
| Economic or Community   | Summary Add to Favorites                                                                   |      |
| Development             |                                                                                            |      |
| Energy Exploration and  |                                                                                            |      |
| Dovelopment             | Industively Counted Disame Spectrometer, Darkin Elmon                                      |      |

### **View Directory User Originated Resources**

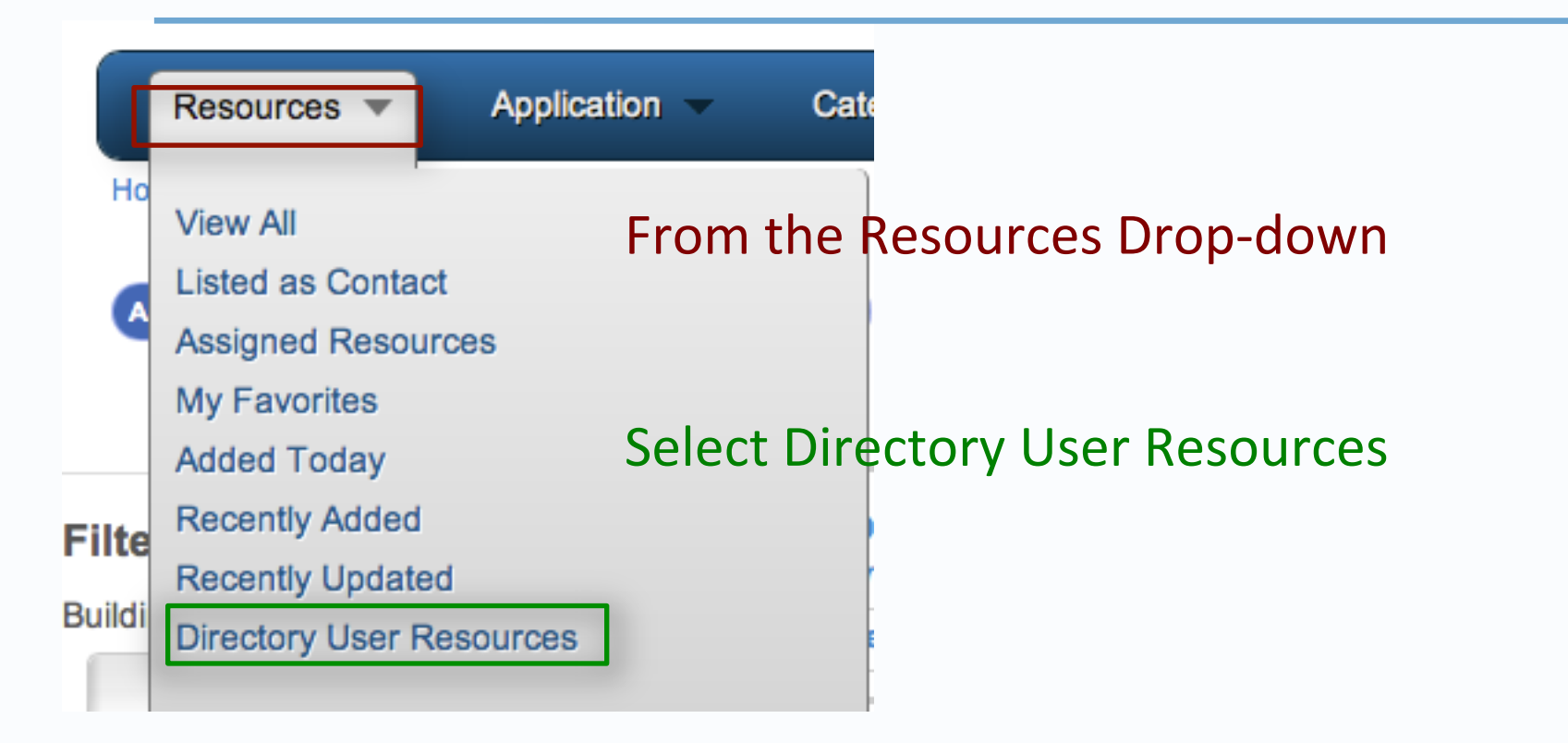

### **View Directory User Originated Resources**

Only resource entries that have been created by R2D1 users will be listed (not SAP-originated entries.)

Displaying 1-10 of 492 results.

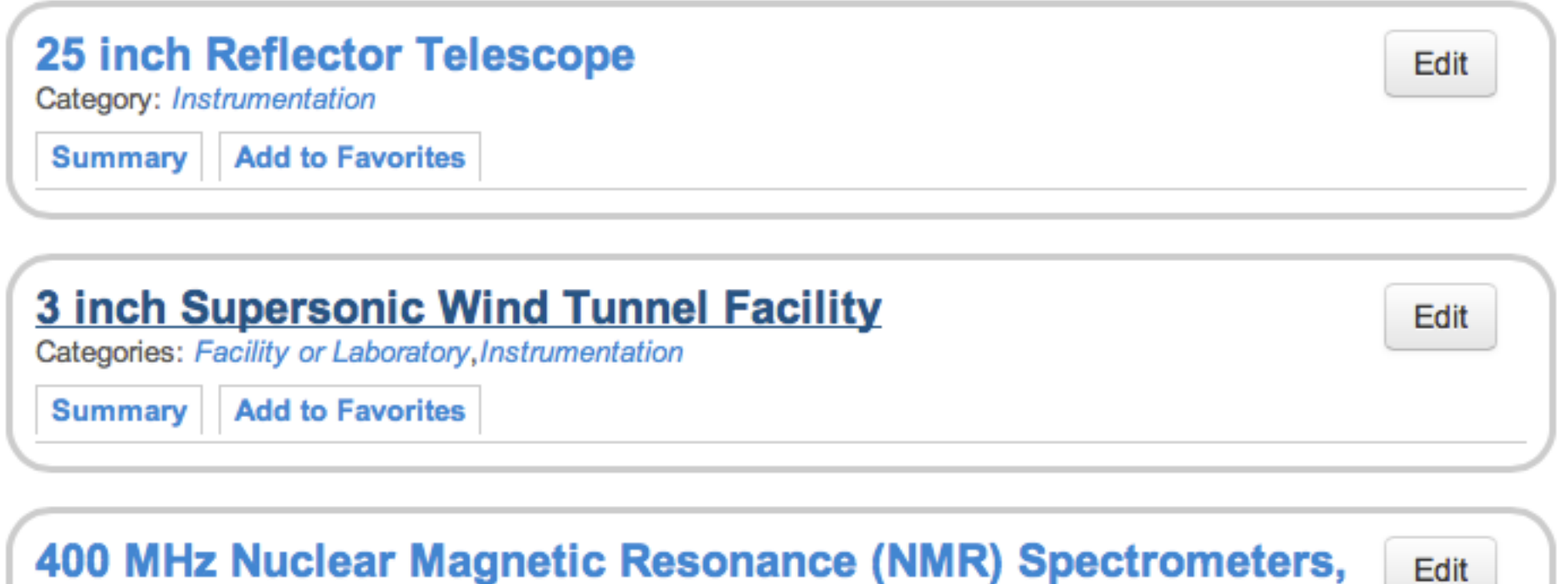

### 3 each

Category: Instrumentation

Summary Remove from Favorites

### Search Directory for Resources: Exercise

Search for yourself in the directory.

- Click Home to view all entries.
- Type your last name in the search field.
- Click Go.

Did you find yourself? If so, edit your entry. If not, **add a Resource Entry** for yourself with the Category **Expert** 

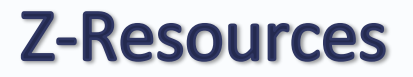

Resources entries whose names begin with the letter "z" have names, descriptions, attributes, categories, or applications have been entered by an R2D1 novice and need to be "approved" by an R2D1 "expert"

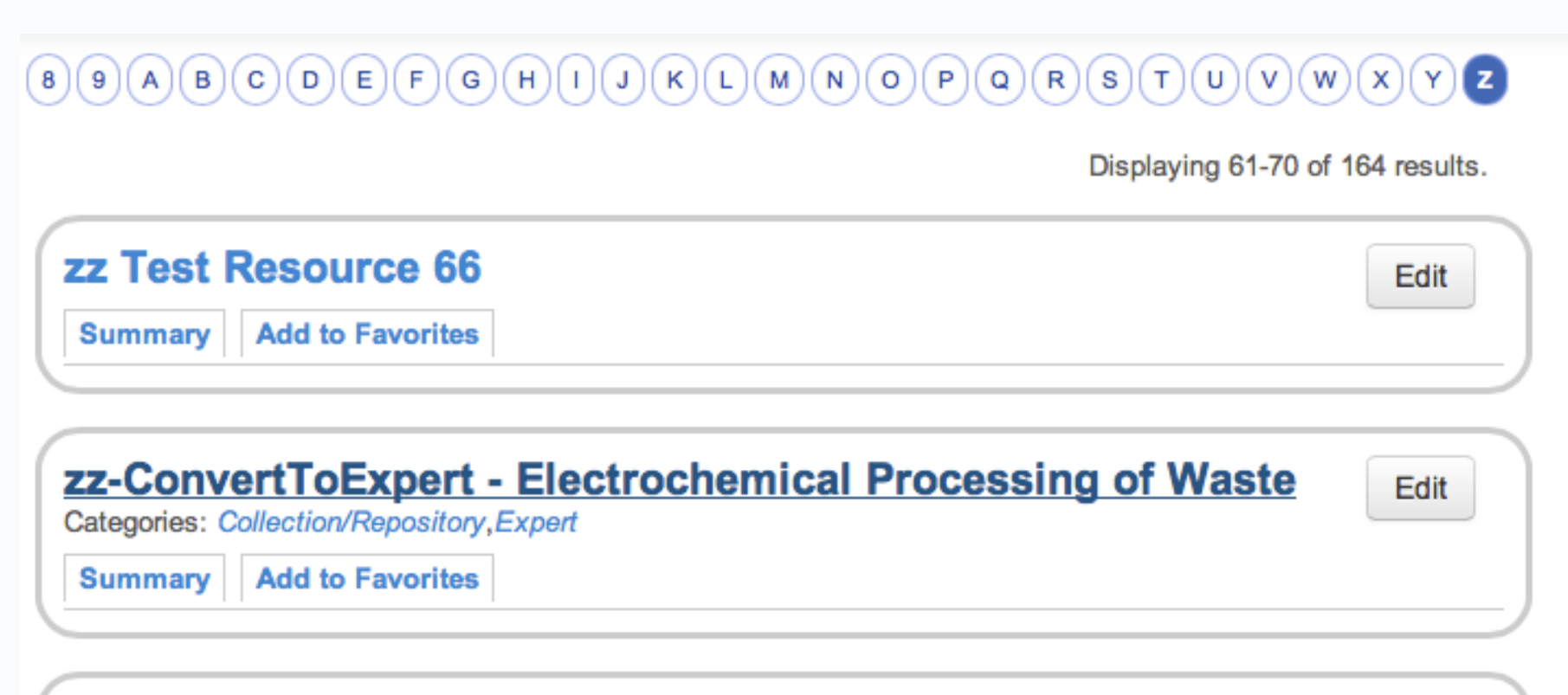

Edit

#### zzAmericorps VISTA program

Category: Outreach & Public Engagement

### Example

## Exclusive: GE to spend another \$10 billion on energy research by 2020

BY ERNEST SCHEYDER Mon Feb 24, 2014 6:12am EST 0 COMMENTS VTweet 109 in Share 47 f Share this 8+1 8 Email Print

Reuters news article on 2/24 says GE plans to spend another \$10B on energy research by 2020 to advance waterless fracking and gas turbine efficiency.

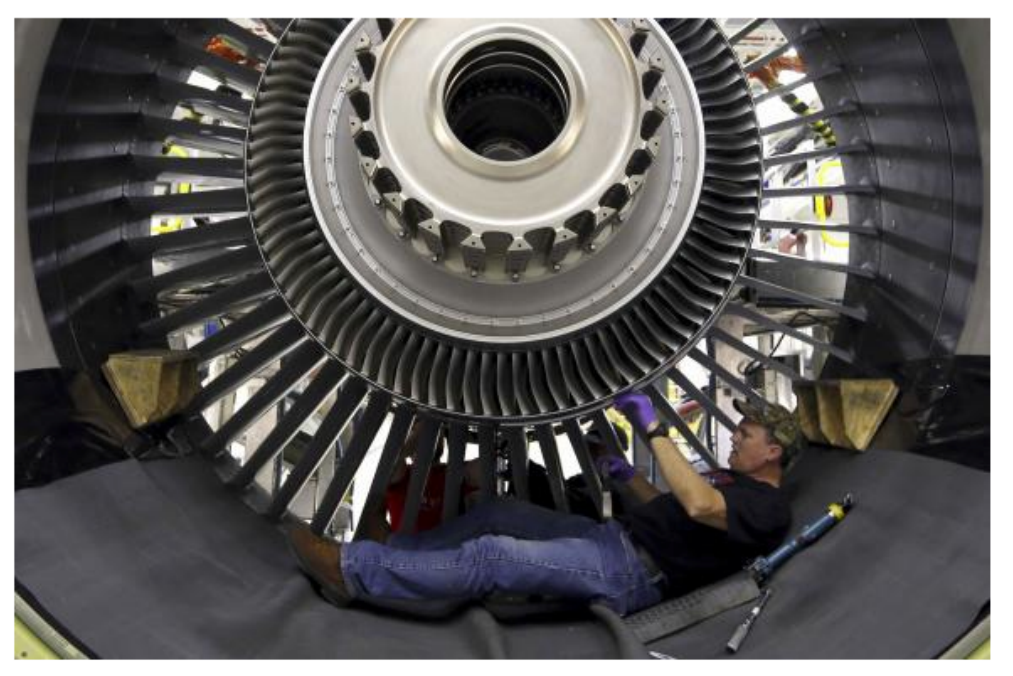

General Electric employee Jim Jones assembles a GE90 engine at the GE Aviation Peebles Test Operations Facility in Peebles, Ohio, November 15, 2013.

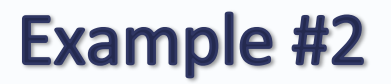

### US Hospitals Have Had 68 Ebola Scares, CDC Says

Aug 20, 2014, 10:23 AM ET

By SYDNEY LUPKIN via WORLD NEWS

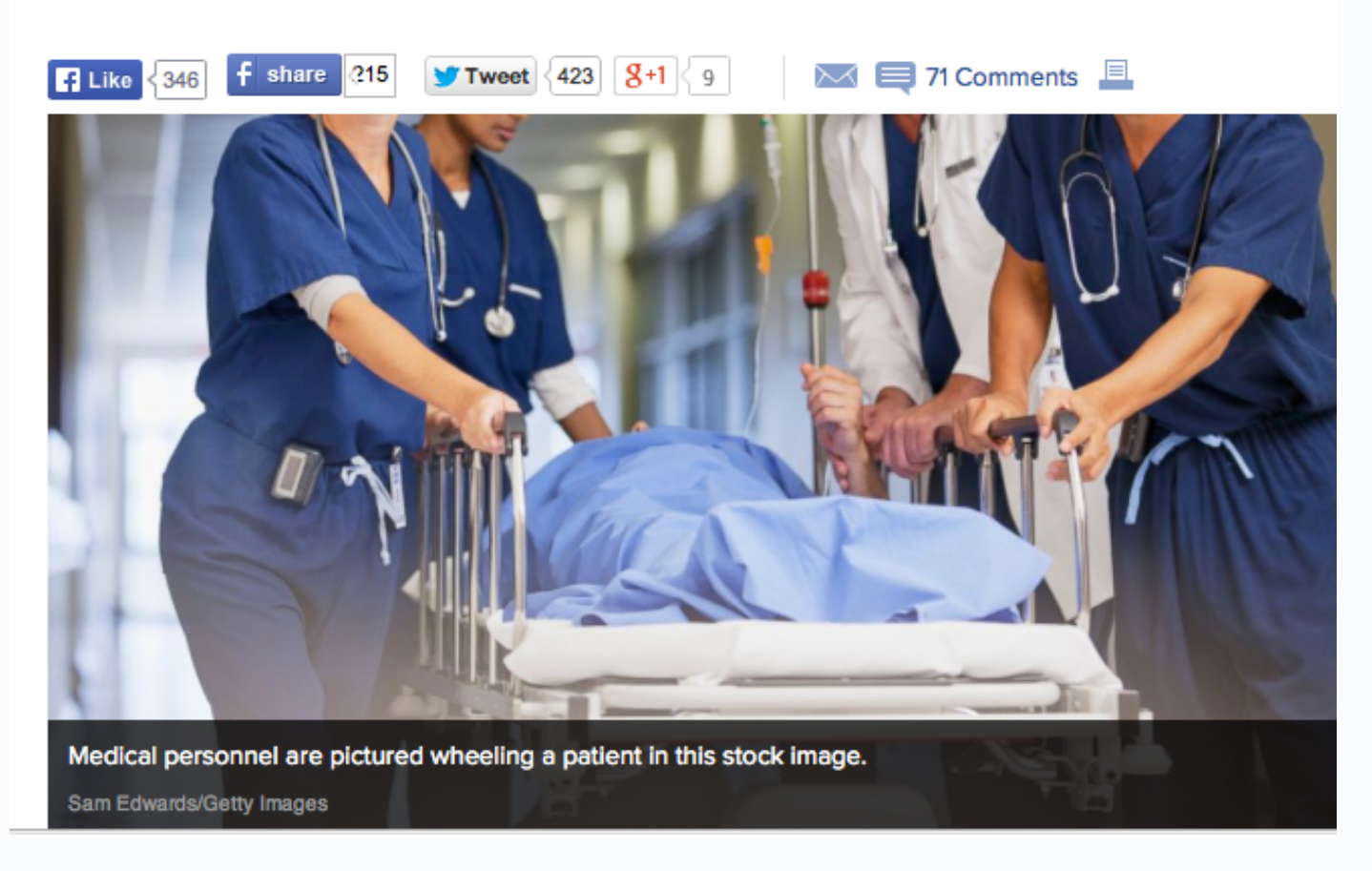

### To Go Back to Resource Listing: Back to Search

| Resources  Application                                                                                                    | Category -                                                                                                    | Search Resources 🗘                                                                                      |
|----------------------------------------------------------------------------------------------------|----------------------------------------------------------------------------------------------------|----------------------------------------------------------------------------------------------------|
| Back to search   Home » Viewing Reso                                                                                                    | ources                                                                                                    |                                                                                                    |
|                                                                                                    |                                                                                                    |                                                                                                    |
|                                                                                                    |                                                                                                    |                                                                                                    |
| Resource Name                                                                                                    |                                                                                                    |                                                                                                    |
|                                                                                                    |                                                                                                    |                                                                                                    |
| 3 inch Superso                                                                                                    | nic Wind Tunn                                                                                                    | el Facility                                                                                             |
| o mon ouperce                                                                                                    |                                                                                                    | orradinty                                                                                               |
|                                                                                                    |                                                                                                    |                                                                                                    |
|                                                                                                    |                                                                                                    |                                                                                                    |
| Description                                                                                                    | collect flow viewelization and antical                                                                                                    | measuremente Utilizee e 200 he hue stage Beste u                                                        |
| <b>Description</b><br>Provides full-length glass walls for ex<br>pull air through the test section at up                                                                                                    | ccellent flow visualization and optical to Mach 3.                                                                                                    | measurements. Utilizes a 200 hp two-stage Roots v                                                       |
| Description<br>Provides full-length glass walls for ex<br>pull air through the test section at up                                                                                                    | ccellent flow visualization and optical to Mach 3.                                                                                                    | measurements. Utilizes a 200 hp two-stage Roots v                                                       |
| Description<br>Provides full-length glass walls for ex<br>pull air through the test section at up<br>nstitution Name<br>University of Mississippi                                                                                        | ccellent flow visualization and optical<br>to Mach 3.<br>Organization Name<br>NATIONAL CENTER                                                                | measurements. Utilizes a 200 hp two-stage Roots v<br>Last Update<br>R FOR PHYSICAL ACOUSTICS 10/06/2015 |
| Description<br>Provides full-length glass walls for ex<br>pull air through the test section at up<br>Institution Name<br>University of Mississippi<br>Building Name                                                                      | ccellent flow visualization and optical to<br>to Mach 3.<br>Organization Name<br>NATIONAL CENTER<br>Contacts                                                 | measurements. Utilizes a 200 hp two-stage Roots v<br>Last Update<br>& FOR PHYSICAL ACOUSTICS 10/06/2015 |
| Description<br>Provides full-length glass walls for ex<br>pull air through the test section at up<br>Institution Name<br>University of Mississippi<br>Building Name<br>JAMIE L. WHITTEN NATL CTR FOR                                     | ccellent flow visualization and optical to<br>to Mach 3.<br>Organization Name<br>NATIONAL CENTER<br>Contacts<br>R PHY ACSTS Primary:MURRAY, N                | measurements. Utilizes a 200 hp two-stage Roots v<br>Last Update<br>& FOR PHYSICAL ACOUSTICS 10/06/2015 |
| Description<br>Provides full-length glass walls for ex<br>pull air through the test section at up<br>Institution Name<br>University of Mississippi<br>Building Name<br>JAMIE L. WHITTEN NATL CTR FOR<br>Location within Building<br>1111 | ccellent flow visualization and optical to<br>to Mach 3.<br>Organization Name<br>NATIONAL CENTER<br>Contacts<br>R PHY ACSTS Primary:MURRAY, NA<br>Secondary: | measurements. Utilizes a 200 hp two-stage Roots v<br>Last Update<br>& FOR PHYSICAL ACOUSTICS 10/06/2015 |
| Description<br>Provides full-length glass walls for ex<br>pull air through the test section at up<br>Institution Name<br>University of Mississippi<br>Building Name<br>JAMIE L. WHITTEN NATL CTR FOR<br>Location within Building<br>1111 | cellent flow visualization and optical to Mach 3.<br>Organization Name<br>NATIONAL CENTER<br>Contacts<br>R PHY ACSTS Primary:MURRAY, N<br>Secondary:         | measurements. Utilizes a 200 hp two-stage Roots v<br>Last Update<br>& FOR PHYSICAL ACOUSTICS 10/06/2015 |

### **Back to Search**

Apply Filter

# Takes you back to the listing you were viewing before you viewed the full listing.

| Resources 🗸 App                                          | olication -                  | Category -          | Search Resources 💠                  |
|----------------------------------------------------------|------------------------------|---------------------|-------------------------------------|
| Home » Viewing Resources                                 |                              |                     |                                     |
| AII 1 2 3 4 5 6 (                                        | 789A                         | BCDEFGF             | IJKLMNOPQRSTUVW                     |
|                                                          |                              |                     | Displaying 1-10 of 22               |
| ilter Listing<br>uilding                                 | 25 inc<br>Category:<br>Summa | h Reflector Teles   | cope                                |
| rganization                                              | 3 inch<br>Category           | Supersonic Win      | d Tunnel Facility                   |
| -] Application -] Category -] Institution -] Origin Type | Summa                        | ry Add to Favorites | etic Resonance (NMR) Spectrometers, |

Summary Remove from Favorites

### To Start Over: Home

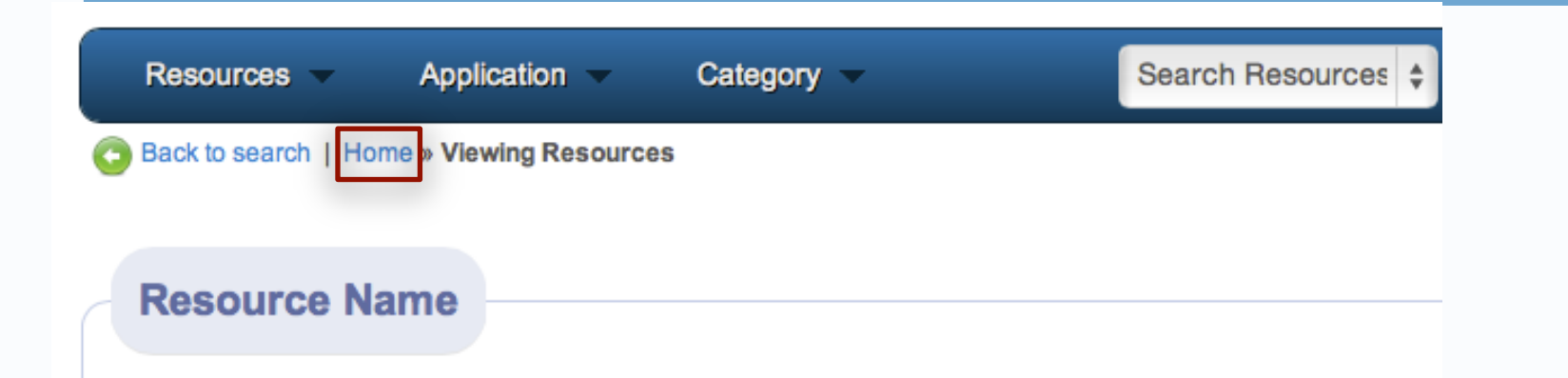

### 25 inch Dobsonian reflector telescope

#### Description

a 25 inch diamater, (f/5) Obsession model Dobsonian reflector telescope

| Institution Name          | Organization Name     | Last Update |
|---------------------------|-----------------------|-------------|
| University of Mississippi | PHYSICS & ASTRONOMY   | 09/09/2013  |
| Building Name             | Contacts              |             |
| KENNON OBSERVATORY        | Primary: DON SUMMERS  |             |
| Location within Building  | Secondary:TIBOR TORMA |             |

#### Urls

http://www.phy.olemiss.edu/Astro/telescope\_details.html

### Home

ADDIV Filte

Forgets the listing you were looking at; takes you back to home page to view ALL RESOURCES, as if you just logged in.

| 6                                                       |                     |                    |                          |                       |
|---------------------------------------------------------|---------------------|--------------------|--------------------------|-----------------------|
| Resources - Ap                                          | plication -         | Category -         | Search Resources 🗘       |                       |
| Home » Viewing Resources                                |                     |                    |                          |                       |
| All 123456                                              | 789A                | BCDEFGH            | IJKLMNOPQR               | s T U V W(            |
|                                                         |                     |                    | C                        | isplaying 1-10 of 225 |
| ilter Listing                                           | 25 inc<br>Category: | h Reflector Teles  | cope                     | (                     |
| *                                                       | Summar              | Y Add to Favorites |                          |                       |
|                                                         | 3 inch<br>Category: | Supersonic Win     | d Tunnel Facility        |                       |
| <ul><li>F] Application</li><li>F] Category</li></ul>    | Summar              | Add to Favorites   |                          |                       |
| <ul><li>⊦] Institution</li><li>⊦] Origin Type</li></ul> | 400 M<br>3 each     | Hz Nuclear Magn    | etic Resonance (NMR) Spe | ctrometers,           |
|                                                         | Category            | Instrumentation    |                          |                       |

Summary Remove from Favorites

### Where Do Resource Directory Entries Originate?

### Many entries are pre-imported from SAP.

- Organizations Ex. Career Center; Center for Excellence in Teaching & Learning; Media & Public Relation; Staff Council. 289 Organizations
- **Committees** *Ex. Accessibility; Graduate Council; Library Council; 236 Committees*
- Buildings Ex. Barnard Hall; Data Center; Paris-Yates Chapel. 203 Buildings
- UM IT Services Ex. Analytics Reporting; Anti-Virus Software; Course Registration; myOleMiss; SPSS; Supercomputer Accounts; 168 Services.
- Other Entities Ex. Allies; Elsie M. Hood Award; Green Initiative. 357 entities.

R2D1 administrative users may assign categories, applications, and other attributes to SAP-originated entries.

### **Origin Type: SAP**

| Filter Listing Building                                                                                                    | ACADEMIC COMMON MARKET SAP Entity<br>Summary Add to Favorites                  |
|----------------------------------------------------------------------------------------------------|--------------------------------------------------------------------------------|
| Organization     the second second seco | ACADEMIC COMPUTING SAP Expertise Summary Add to Favorites                      |
| [+] Application<br>[+] Category<br>[+] Institution                                                                                                    | ACADEMIC COMPUTING SAP Organization           Summary         Add to Favorites |
| <ul> <li>[-] Origin Type</li> <li>SAP Building</li> <li>SAP Committee</li> </ul>                                                                                                    | Academic Council Workflow UM It Service<br>Summary Add to Favorites            |
| <ul> <li>SAP Entity</li> <li>SAP Expenses</li> <li>UM IT Service</li> <li>SAP Organization</li> </ul>                                                                                                    | ACADEMIC DISCIPLINE SAP Committee Summary Add to Favorites                     |
| Directory User     Apply Filter                                                                                                    | ACCELERATOR SAP Building Summary Add to Favorites                              |

### **Origin Type: Directory User**

| Filter Listing                                                                                                    |                                                                                          |
|----------------------------------------------------------------------------------------------------|------------------------------------------------------------------------------------------|
| Building                                                                                                    |                                                                                          |
| Organization                                                                                                    | Brookfield Viscometer Category: Instrumentation Summary Add to Favorites                 |
| <ul> <li>[+] Application</li> <li>[+] Category</li> <li>[+] Institution</li> <li>[-] Origin Type</li> <li>SAP Building</li> <li>SAP Committee</li> </ul> | Bryophyte and Lichen Collection Category: Collection/Repository Summary Add to Favorites |
| <ul> <li>SAP Entity</li> <li>SAP Expertise</li> <li>UM IT Service</li> <li>SAP Organization</li> <li>Directory User</li> </ul>                           | Carol Britson Category: Expert Summary Add to Favorites                                  |

Apply Filter

### **Edit an Existing Resource**

### Search to find the resource in the listing and click "Edit"

|   | Resources 🔻             | Application - | Category - | Search Resources 🗘 | Gladden | Go |
|---|-------------------------|---------------|------------|--------------------|---------|----|
|   | Home » Viewing Resource | ces           |            |                    |         |    |
| ( | AII 1 2 3 4 5           | 6789A         | BCDEFGH    | IJKLMNOP           | QRSTUVW | XY |

Displaying 1-4 of 4 results

| Filter Listing<br>Building         | Joseph Gladden (Josh)         Category: Expert         Summary       Add to Favorites | Edit |
|------------------------------------|---------------------------------------------------------------------------------------|------|
| Drganization                       | National Spectrum Consortium (NSC)<br>Category: Other Organized Research Unit (ORU)   | Edit |
| [+] Application<br>[+] Category    | Summary Add to Favorites                                                              |      |
| [+] Institution<br>[+] Origin Type | Physical Acoustics Group<br>Category: Community/Group                                 | Edit |
|                                    | Summary Add to Favorites                                                              |      |
## Edit a Resource

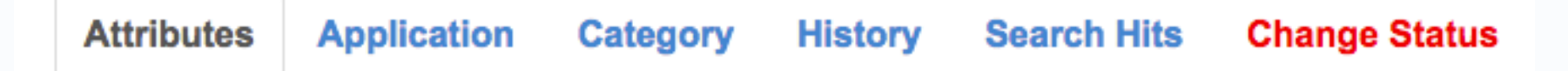

## Joseph Gladden (Josh)

Fields with \* are required.

## Save

Resource Name \*

Joseph Gladden (Josh)

## Description

Associate Professor of Physics, Director of the National Center for Physical Acoustics, Interim Associate Vice Chancellor for Research and Sponsored Programs, & Materials Physics Group Leader at NCPA. Dr. Gladden is an expert in acoustic methods to answer fundamental materials physics questions. His research projects have focused on mechanical properties in extreme environments such has high temperatures and pressures using resonant ultrasound spectroscopy. Recent project include verification of a theoretical prediction for metallic hydride systems and critical phenomena in novel thermoelectric such as silicon germanium. lanthanum telluride, and strontium titanante, as well as development of